1199SIEU

# Peer-to-Peer (P2P) Scheduling Tool

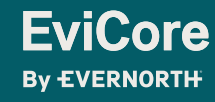

© 2025 eviCore healthcare. All Rights Reserved. This presentation contains Confidential and Proprietary information. Use and distribution limited solely to authorized personnel.

If your case is eligible for a Peer-to-Peer (P2P) consultation, a link will display, allowing you to proceed to scheduling without any additional messaging.

- 1. Log-in to your account at EviCore.com.
- 2. Perform **Clinical Review Lookup** to determine the status of your request.
- 3. Click on the **P2P AVAILABILITY** button to determine if your case is eligible for a. Peer-to-Peer consultation
- 4. Note carefully any messaging that displays.\*

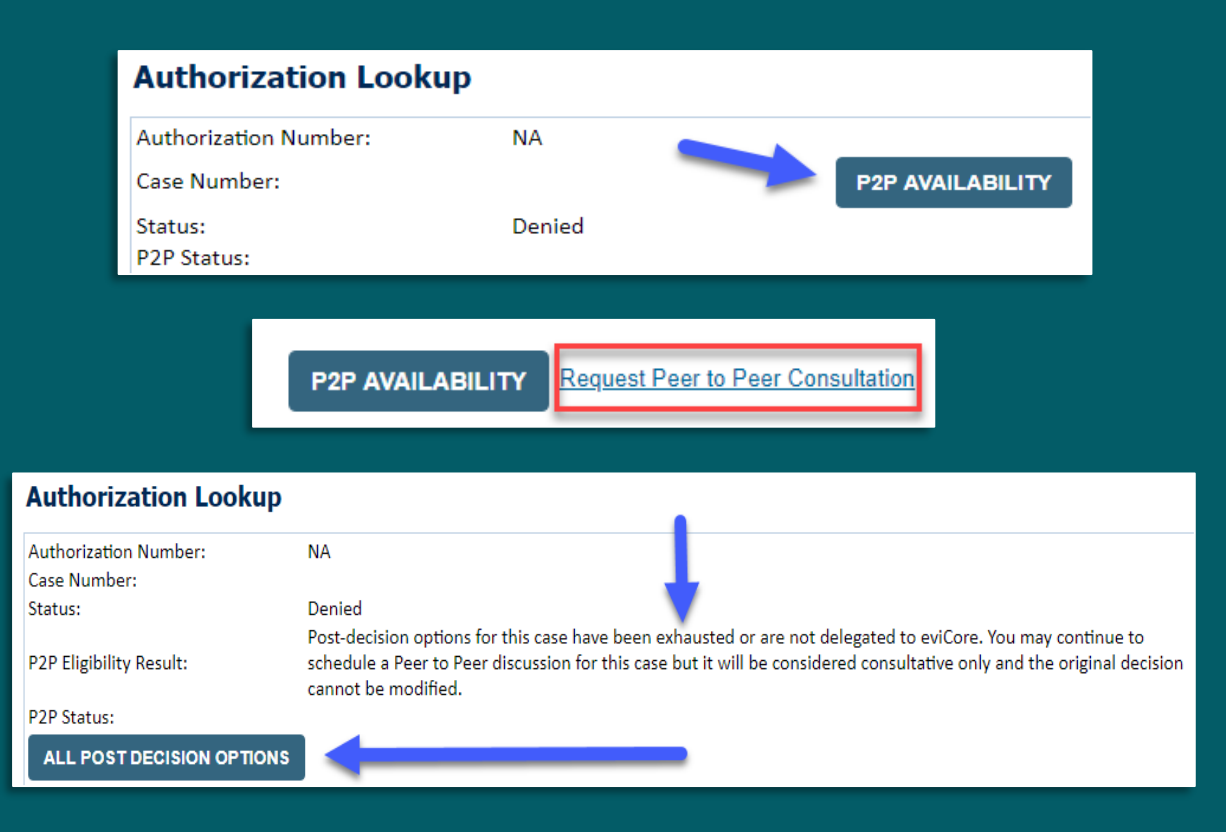

\*In some instances, a Peer-to-Peer consultation is allowed, but the case decision can not be changed. In such cases, you can still request a **Consultative-Only Peer-to-Peer**. You can also click on the **ALL POST-DECISION OPTIONS** button to learn what other action can be taken.

Once the **Request Peer-to-Peer Consultation** link is selected, you will be transferred to our scheduling software via a new browser window.

- 1. Upon first login, you will be asked to confirm your default time zone.
- 2. You will be presented with the case number and member date of birth.
- 3. Add another case for the same Peer-to-Peer appointment request by selecting Add Another Case.
- 4. To proceed, select Lookup Cases.
- 5. You will receive a confirmation screen with member and case information, including the level of review for the case in question.
- 6. Click **Continue** to proceed.

| Case In                                                                | fo Quest                                     | ions Sch                                                              | edule C                                                                                                | Confirmation          |
|------------------------------------------------------------------------|----------------------------------------------|-----------------------------------------------------------------------|----------------------------------------------------------------------------------------------------|-----------------------|
| New                                                                    | P2P Request                                  |                                                                       | EviC<br>By EVER                                                                                        | NORTH                 |
| Ca                                                                     | Ase Reference Number<br>Member Date of Birth | Case information will auto-p                                          | opulate from prior lookup                                                                              |                       |
|                                                                        |                                              |                                                                       | Lookup                                                                                                 | Cases >               |
| New                                                                    | P2P Request                                  |                                                                       | EviC<br>By EVER                                                                                        | NORTH                 |
| Case Ref #:                                                            | Reconsideration al                           | lowed through eviCore unt                                             | II 11/11/2020 12:00:00 AN                                                                              | Remove 🥪 P2P Eligible |
| Member Information<br>Name<br>DOB<br>State<br>Health Plan<br>Member ID |                                              | Case P2P Info<br>Episo<br>P2P Valid<br>Moo<br>Level of Re<br>System N | rmation<br>Je ID<br>Until 2020-11-11<br>Iality MSK Spine Surge<br>view Reconsideration<br>ame ImageOne | ery<br>P2P            |
|                                                                        |                                              | Continue                                                              |                                                                                                    |                       |

- You will be prompted with a list of EviCore Physicians/Reviewers and appointment options.
- 2. Select any of the listed appointment times to continue.
- 3. You will be prompted to identify your preferred days and times for a Peer-to-Peer consultation (all opportunities will be automatically presented).
- Click on any green checkmark to deselect that option, then click Continue.

| 1st Case                            | Preferre        | d Davs          |                  |                   |                   |                     |                  |                    |                    |                    |                    |                    |
|-------------------------------------|-----------------|-----------------|------------------|-------------------|-------------------|---------------------|------------------|--------------------|--------------------|--------------------|--------------------|--------------------|
| Case #                              | M               | on              | TL               | ies               | W                 | /ed                 |                  | Thu                | rs                 |                    | Fri                |                    |
| Episode ID                          | 4               |                 | ~                |                   |                   | v v                 |                  |                    | ×                  |                    |                    |                    |
| Member Name<br>Member DOB           | Preferre        | d Times         |                  |                   |                   |                     |                  |                    |                    |                    |                    |                    |
| Member State                        |                 | Morning         |                  |                   |                   |                     | 1                | Aternoo            | in                 |                    |                    |                    |
| Health Plan                         | 7.00 to<br>8:00 | 6.00 to<br>9.00 | 9:00 to<br>10:00 | 10 00 to<br>11 00 | 11:00 to<br>12:00 | 12:00<br>to<br>1:00 | 100<br>to<br>200 | 2 00<br>to<br>3 00 | 3:00<br>to<br>4:00 | 4.00<br>to<br>5.00 | 5.00<br>to<br>6.00 | 6:00<br>to<br>7:00 |
| Case Type MSK Spine Surgery         | × .             | 1               | 4                | 1                 | 1                 | ~                   | ~                | ~                  | ~                  | ~                  | ~                  | ~                  |
| Level of Review Reconsideration P2P | Time Zone       |                 |                  |                   |                   |                     |                  |                    |                    |                    |                    |                    |
|                                     | US/Eas          | tem             |                  |                   |                   |                     |                  |                    |                    |                    |                    | 14                 |
|                                     |                 |                 |                  |                   |                   |                     |                  |                    |                    |                    |                    |                    |
|                                     |                 |                 |                  |                   |                   |                     |                  |                    |                    | 1                  | -                  |                    |

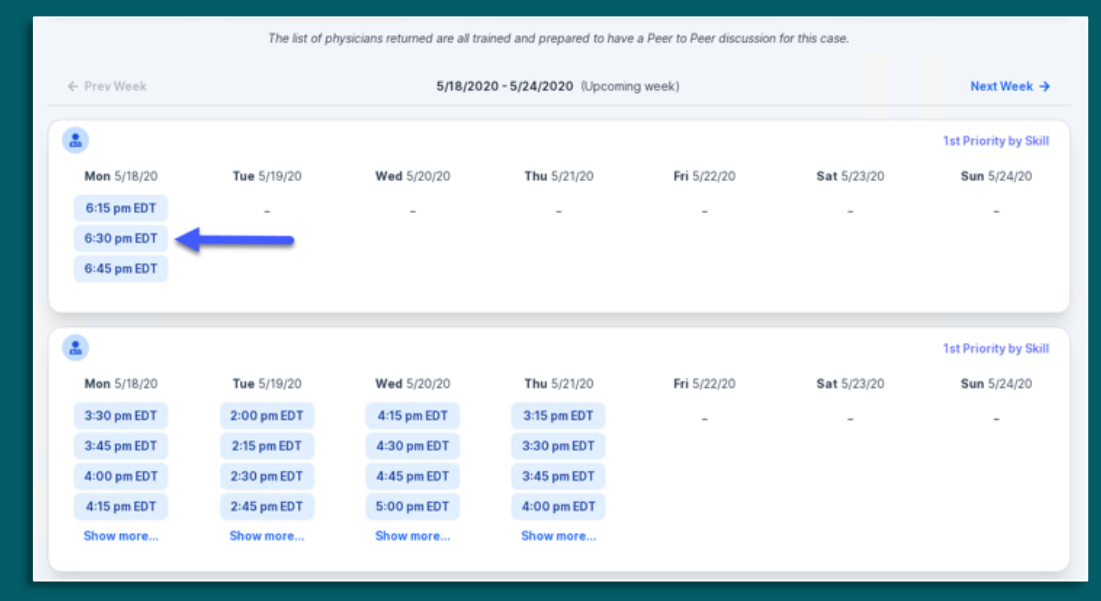

- 1. Update the following fields to ensure the correct person is contacted for the Peer-to-Peer appointment:
  - + Name of Provider Requesting P2P
  - + Phone Number for P2P
  - + Contact Instructions
- 2. Click **Submit** to schedule the appointment.
- 3. You will be presented with a summary page containing the details of your scheduled appointment.
- 4. Confirm contact details.

| Case Info                                                                                                    | Questions                                                                                                    | Schedule               | Confirmation                                                    |
|----------------------------------------------------------------------------------------------------|----------------------------------------------------------------------------------------------------|------------------------|-----------------------------------------------------------------|
| P2P Info<br>Date Mon 5/18/20<br>Time O 6:30 pm EDT<br>Reviewing Provider &<br>Case Info                                                                                           | P2P Contact [ Name of Provider Requ Dr. Jane Doe Contact Person Name Office Manager John [ Contact Person Least]                                                                                          | Details<br>esting P2P  |                                                                 |
| Ist Case #<br>Case #<br>Episode ID<br>Member Name<br>Member DOB<br>Member State<br>Health Plan<br>Member ID<br>Case Type MSK Spine Surgery<br>Level of Review Reconsideration P2P | Provider Office<br>Phone Number for P2P<br>J (555) 555-5555<br>Alternate Phone<br>J (xxx) xxx-xxxx<br>Requesting Provider En<br>droffice@internet.com<br>Contact Instructions<br>Select option 4, ask for | o<br>nail<br>r Dr. Doe | Phone Ext.<br>2 12345<br>Phone Ext.<br>2 Phone Ext.<br>Submit > |
| Scheduling<br>Scheduled<br>(© Mon 5/18/20 - 6::<br>&                                                                                                    | 30 pm EDT                                                                                                    |                        | SCHEDULED                                                       |

### **P2P Contact Details**

- Use the radio button option to select who will perform the P2P with the EviCore Medical Director.
- 2. Open fields will manually open to input the provider's first, last name, and their credential.

| Appointment Details                                                                                                   |                                                                                  |                              |
|----------------------------------------------------------------------------------------------------|----------------------------------------------------------------------------------|------------------------------|
| ■ Fri 5/24/2024                                                                                                    |                                                                                  |                              |
| ( 7:00 am PDT                                                                                                    |                                                                                  |                              |
| 🛔 Tamara Fackler                                                                                                    |                                                                                  |                              |
| ho will be performing t                                                                                               | he P2P consultation? Required                                                    |                              |
| Requesting Provider                                                                                                   |                                                                                  |                              |
| Contact Person                                                                                                    |                                                                                  |                              |
|                                                                                                    |                                                                                  |                              |
| Someone else                                                                                                    |                                                                                  |                              |
| Someone else  PROVIDER  Name of Referring Phys  First Name                                                            | sician on Case Required                                                          | Credential Require           |
| Someone else  PROVIDER  Name of Referring Phys First Name                                                             | sician on Case Required                                                          | Credential Require<br>Select |
| Someone else  PROVIDER  Name of Referring Phys First Name  CONTACT PERSON                                             | sician on Case Required                                                          | Credential Require<br>Select |
| Someone else  PROVIDER  Name of Referring Phys First Name  CONTACT PERSON                                             | sician on Case Required<br>Last Name                                             | Credential Require<br>Select |
| Someone else  PROVIDER  Name of Referring Phys First Name  CONTACT PERSON  Contact First Name Requ                    | sician on Case Required<br>Last Name                                             | Credential Require<br>Select |
| Someone else  PROVIDER  Name of Referring Phys First Name  CONTACT PERSON  Contact First Name Requ Contact First Name | sician on Case Required<br>Last Name<br>uired Contact Last Na<br>Contact Last Na | Credential Require<br>Select |

#### **Call Notes**

- 1. Use the radio button to select options if applicable.
- 2. If "Procedure was performed on" is selected, then the date is <u>required</u>.

| Con  | ntact Instructions                                                                                                    |
|------|----------------------------------------------------------------------------------------------------|
| Call | Notes                                                                                                    |
|      | ALT REC declined                                                                                                    |
|      | Procedure was performed on: mm/dd/yyyy                                                                                                    |
|      | Caller requested MD Specialty match                                                                                                    |
|      | Appeal LOR attestation requirement                                                                                                    |
|      | OH State Regulation: Member Consent obtained                                                                                               |
|      | TX licensed physician - Caller is aware P2P does not meet SSL match and<br>wants to proceed with P2P per same-specialty match requirement. |
|      | TX licensed same specialty - Caller is aware P2P does not meet TX<br>SSL/specialty match and wants to proceed with P2P                     |
|      | Schedule Appointment                                                                                                    |

# **Cancel or Reschedule a P2P Appointment**

#### To cancel or reschedule an appointment:

- 1. Access the scheduling software and select **My P2P Requests** on the left-pane navigation.
- 2. Select the request you would like to modify from the list of available appointments.
- 3. When the request appears, click on the schedule link. An appointment window will open.
- 4. Click on the **Actions** drop-down and choose the appropriate action:
  - + **If choosing to reschedule,** select a new date or time as you did initially.
  - + **If choosing to cancel,** input a cancellation reason.
- 5. Close the browser once finished.

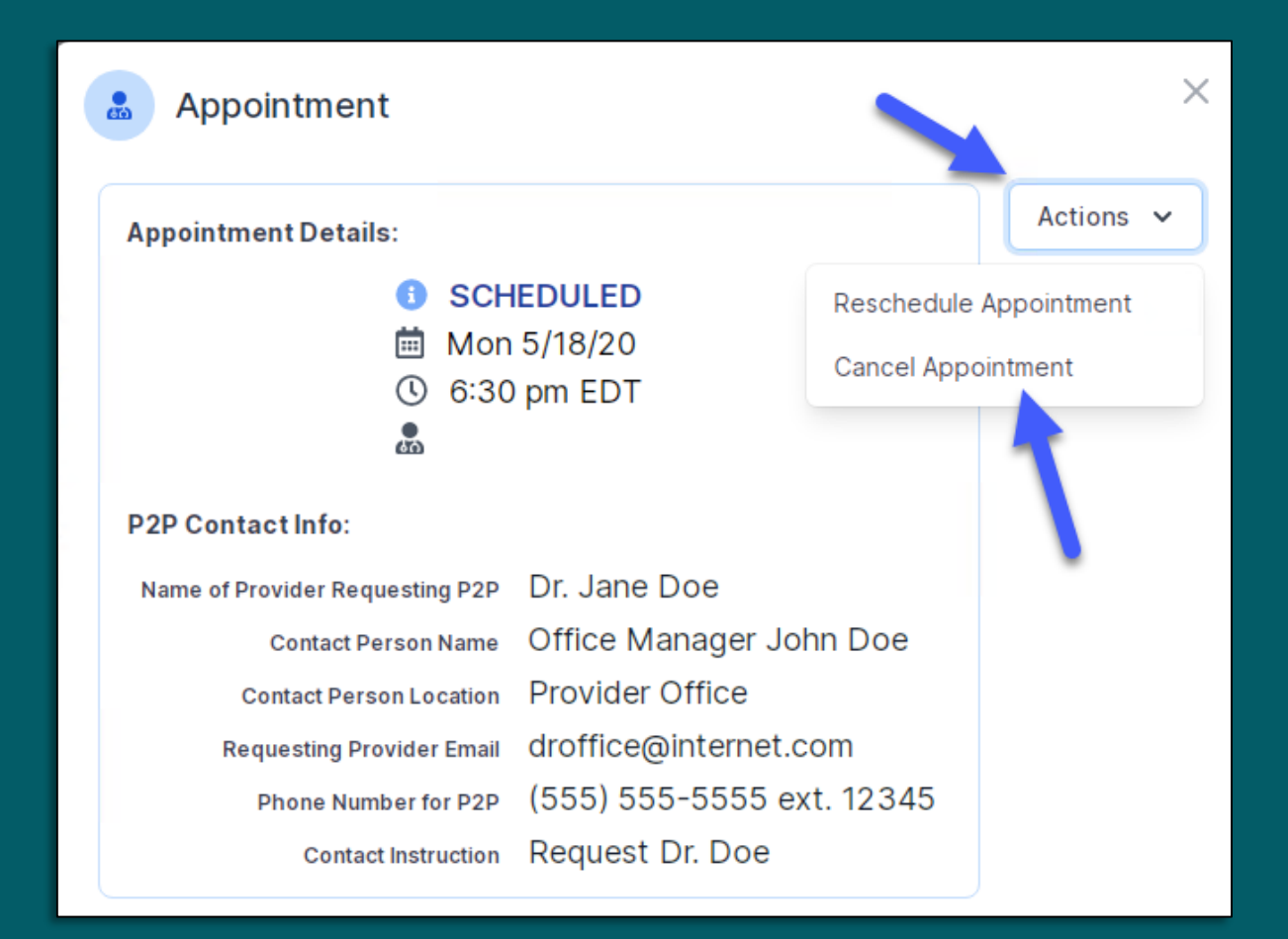

© 2025 eviCore healthcare. All Rights Reserved. This presentation contains Confidential and Proprietary information. Use and distribution limited solely to authorized personnel.